DIPLOMADO DE PROFUNDIZACIÓN CISCO PRUEBA DE HABILIDADES PRÁCTICAS CCNP

DANNY CORTÉS RODRÍGUEZ

UNIVERSIDAD NACIONAL ABIERTA Y A DISTANCIA UNAD ESCUELA DE CIENCIAS BÁSICAS TECNOLOGÍAS E INGENIERÍAS - ECBTI INGENIERÍA ELECTRÓNICA BOGOTÁ 2022 DIPLOMADO DE PROFUNDIZACIÓN CISCO PRUEBA DE HABILIDADES PRÁCTICAS CCNP

DANNY CORTÉS RODRÍGUEZ

Diplomado de opción de grado presentado para optar el título de INGENIERO ELECTRÓNICO

## DIRECTOR JOHN HAROLD PÉREZ CALDERÓN

UNIVERSIDAD NACIONAL ABIERTA Y A DISTANCIA UNAD ESCUELA DE CIENCIAS BÁSICAS TECNOLOGÍAS E INGENIERÍAS - ECBTI INGENIERÍA ELECTRÓNICA BOGOTÁ 2022

Nota de Aceptación

Firma del presidente del Jurado

Firma del Jurado

Firma del Jurado

BOGOTÁ, 24 de noviembre de 2022

A mi mamá y hermana, quienes siempre me brindaron su ayuda en los momentos difíciles y me apoyaron en mi esfuerzo para cumplir mis sueños.

## CONTENIDO

| 1. | EVA                                                         | ALU/ | ACIÓN DE HABILIDADES ESCENARIO 1                                     | . 13 |  |  |  |
|----|-------------------------------------------------------------|------|----------------------------------------------------------------------|------|--|--|--|
| 1  | .1                                                          | Dis  | eño de Topología                                                     | . 13 |  |  |  |
| 1  | 1.2 Tabla de Direccionamiento de los Equipos                |      |                                                                      |      |  |  |  |
| 1  | 1.3 Cableado de la red según la topología propuesta en GNS3 |      |                                                                      |      |  |  |  |
| 1  | .4                                                          | Cor  | nfigurar los parámetros básicos de los dispositivos                  | . 16 |  |  |  |
|    | 1.4.                                                        | 1    | Router R1                                                            | . 16 |  |  |  |
|    | 1.4.                                                        | 2    | Router R2                                                            | . 16 |  |  |  |
|    | 1.4.                                                        | 3    | Router R3                                                            | . 17 |  |  |  |
|    | 1.4.                                                        | 4    | Switch D1                                                            | . 17 |  |  |  |
|    | 1.4.                                                        | 5    | Switch D2                                                            | . 19 |  |  |  |
|    | 1.4.                                                        | 6    | Switch A1                                                            | . 21 |  |  |  |
|    | 1.4.                                                        | 7    | Guardar la configuración en cada dispositivo                         | . 21 |  |  |  |
|    | 1.4.                                                        | 8    | Configurar direccionamiento de host PC 1 y PC 4                      | . 22 |  |  |  |
| 2. | 2. CONFIGURAR LA COMPATIBILIDAD DE RED Y HOST DE CAPA 2     |      |                                                                      |      |  |  |  |
| 2  | 2.1                                                         | Swi  | itch D1                                                              | . 23 |  |  |  |
| 2  | 2.2                                                         | Swi  | itch D2                                                              | . 23 |  |  |  |
| 2  | 2.3                                                         | Swi  | itch A1                                                              | . 24 |  |  |  |
| 2  | 2.4                                                         | Cor  | nfiguración PC 2 y PC 3 por DHCP                                     | . 25 |  |  |  |
| 2  | 2.5                                                         | Cor  | nprobación conectividad LAN local                                    | . 25 |  |  |  |
|    | 2.5.                                                        | 1    | PC1 ping con D1 - D2 - PC4                                           | . 25 |  |  |  |
|    | 2.5.                                                        | 2    | PC2 ping con D1 - D2                                                 | . 26 |  |  |  |
|    | 2.5.                                                        | 3    | PC3 ping con D1 - D2                                                 | . 26 |  |  |  |
|    | 2.5.                                                        | 4    | PC4 ping D1 - D2 - PC1                                               | . 27 |  |  |  |
| 3. | EVA                                                         | ALU/ | ACIÓN DE HABILIDADES ESCENARIO 2                                     | . 28 |  |  |  |
| 3  | 8.1                                                         | Cor  | nfiguración Protocolos de enrutamiento y redundancia de primer salto | . 28 |  |  |  |
|    | 3.1.                                                        | 1    | Configuración Router R1                                              | . 28 |  |  |  |
|    | 3.1.                                                        | 2    | Configuración Router R2                                              | . 29 |  |  |  |
|    | 3.1.                                                        | 3    | Configuración Router R3                                              | . 29 |  |  |  |
|    | 3.1.                                                        | 4    | Configuración Switch D1                                              | . 30 |  |  |  |

|    | 3.1.5                  | Configuración Switch D2                                          | 30 |
|----|------------------------|------------------------------------------------------------------|----|
| 3  | 3.2 Cor<br>lispositivo | mprobación de Configuraciones: protocolos de enrutamiento de los | 31 |
|    | 3.2.1                  | Configuraciones en R1                                            | 31 |
|    | 3.2.2                  | Configuraciones en R2                                            | 33 |
|    | 3.2.3                  | Configuraciones en R3                                            | 34 |
|    | 3.2.4                  | Configuraciones en D1                                            | 35 |
|    | 3.2.5                  | Configuraciones en D2                                            | 36 |
| З  | 3.3 Co                 | mprobación de configuraciones: redundancia de primer salto       | 37 |
| 4. | CONCL                  | USIONES                                                          | 38 |
| 5. | BIBLIO                 | GRAFÍA                                                           | 39 |

## ÍNDICE DE TABLAS

| Tabla 1.Tabla de Direccionamiento de Equipos       14 | 4 |
|-------------------------------------------------------|---|
|-------------------------------------------------------|---|

# LISTA DE IMÁGENES

| Ilustración 1. Topología                      | . 13 |
|-----------------------------------------------|------|
| Ilustración 2.Configuracion Topología en GNS3 | . 15 |
| Ilustración 3. PC1 ping D1-D2-PC4             | . 25 |
| Ilustración 4. PC2 ping D1-D2                 | . 26 |
| Ilustración 5. PC3 ping D1-D2                 | . 26 |
| Ilustración 6. PC4 ping D1-D2-PC1             | . 27 |
| Ilustración 7. Configuración OSPF en R1       | . 31 |
| Ilustración 8. Configuración IPv4 en R1       | . 32 |
| Ilustración 9. Configuración IPv6 en R1       | . 32 |
| Ilustración 10. Configuración BGP en R2       | . 33 |
| Ilustración 11. Configuración IPv4 en R2      | . 33 |
| Ilustración 12. Configurtación IPv6 en R2     | . 33 |
| Ilustración 13. Configuración OSPF en R3      | . 34 |
| Ilustración 14. Configuración IPv4 en R3      | . 34 |
| Ilustración 15. Configuración IPv6 en R3      | . 34 |
| Ilustración 16. Configuración OSPF en D1      | . 35 |
| Ilustración 17. Configuración IPv4 en D1      | . 35 |
| Ilustración 18. Configuración IPv6 en D1      | . 35 |
| Ilustración 19. Configuración OSPF en D2      | . 36 |
| Ilustración 20. Configuración IPv4 en D2      | . 36 |
| Ilustración 21. Configuración IPv6 en D2      | . 36 |
| Ilustración 22. Redundancia en D1             | . 37 |
| Ilustración 23. Redundancia en D2             | . 37 |

## GLOSARIO

BGP: *Border Gateway Protocol* - Protocolo de puerta de enlace fronteriza. Es usado por grupos de enrutadores para compartir información de enrutamiento. BGP usa parámetros de ruta para definir políticas de enrutamiento y crear un entorno de enrutamiento estable. Permite que se divulgue más de un camino hacia la internet y viceversa hacia su red y recursos, lo que le genera caminos redundantes y puede aumentar su tiempo de actividad.

HSRP: *Hot Standby Router Protocol* - Protocolo de enrutador de reserva activa. El protocolo HSRP tiene dos funciones que son asegurar la redundancia en la red de modo que un router sustituye a otro si alguno falla y comprobar el estado de los mismos realizando un chequeo permanente de la integridad de la red.

LOOPBACK: Es una interfaz de red virtual las cuales señalan que las direcciones de cierto rango son direcciones de *loopback* (Bucle de retroceso). Esta dirección se utiliza cuando una transmisión de datos tiene como destino el mismo *host*. Se la utiliza también en tareas de conectividad y para revisar la validez del protocolo de comunicación. La dirección de loopback es una dirección especial que los hosts utilizan para dirigir el tráfico hacia ellos mismos.

OSPF: *Open Shortest Path First* - Abrir primero la ruta más corta. OSPF es un protocolo de enrutamiento por estado de enlace que, a diferencia de otros protocolos, envían publicaciones del estado de enlace LSA (*Link-State Advertisment*) a todos los routers pertenecientes a la misma área.

REDUNDANCIA: La redundancia en una red se refiere a la instalación extra de dispositivos, equipos y medios de comunicación de respaldo dentro de la infraestructura de red, de modo que puedan suplir el funcionamiento de la red principal en caso de que esta falle.

### RESUMEN

En este trabajo se presenta el desarrollo realizado del ejercicio propuesto para el Diplomado de Profundización Cisco CCNP, el cual abarca temas vistos tales como redes conmutadas, protocolos de enrutamiento, redundancia, configuración de vlan, entre otros.

El Diplomado de Profundización Cisco CCNP se conforma de un ejercicio de prueba de habilidades que se desarrolló en dos escenarios, en la primera parte se hace la configuración básica de equipos como son router, switch y pc al igual que se configuran las interfaces de estos mismos.

En la segunda parte se hace la configuración de protocolos de enrutamiento OSPF, BGP y se efectúa la configuración de la redundancia de primer salto con el protocolo HSRP. Todo lo anterior se trabaja en el software GNS3 donde se armó la topología propuesta. En el trabajo se evidencia la configuración que se realizó en cada dispositivo en cada uno de los pasos y las verificaciones con comandos que se hicieron para validar que se aplicaron las configuraciones descritas.

PALABRAS CLAVE: CISCO, CCNP, Conmutación, Enrutamiento, Redes, Electrónica

## ABSTRACT

This work presents the development of the exercise proposed for the Cisco CCNP Deepening Diploma, which covers topics seen such as switched networks, routing protocols, redundancy, vlan configuration, among others.

The Cisco CCNP Deepening Diploma is made up of a skills test exercise that was developed in two scenarios, in the first part the basic configuration of equipment such as router, switch and PC is done, as well as the interfaces of these same ones.

In the second part, the configuration of routing protocols OSPF, BGP is made and the configuration of the first hop redundancy is carried out with the HSRP protocol. All of the above is worked on in the GNS3 software where the proposed topology was assembled. The work shows the configuration that was made in each device in each of the steps and the verifications with commands that were made to validate that the described configurations were applied.

KEYWORDS: CISCO, CCNP, Switching, Routing, Networking, Electronics

## INTRODUCCIÓN

El desarrollo de este Diplomado de Profundización Cisco CCNP tiene como objetivo afianzar los conocimientos adquiridos a través de los temas propuestos en las unidades en relación a la configuración de redes y dispositivos que componen una red, buscando lograr los resultados de aprendizaje que se proponen en la guía de aprendizaje.

Se plantea el desarrollo de un ejercicio de evaluación de habilidades que se estructura en dos escenarios. El primer escenario se compone de dos partes, en las cuales en la primera parte el estudiante en el simulador GNS3 debe construir la red propuesta y configurar los ajustes básicos de los dispositivos y el direccionamiento de las interfaces. En la segunda parte se solicita configurar la compatibilidad con redes y los hosts de capa 2 de la topología.

La segunda escena del ejercicio de evaluación de habilidades lo componen las partes tres y cuatro. En primera de ellas se requiere que se realice la configuración de protocolos de enrutamiento y la última configurar la redundancia de primer salto de la Red. Para realizar todo lo anterior que solicita la evaluación de habilidades se requiere comprender con detenimiento los temas que se exponen en las unidades del curso.

## 1. EVALUACIÓN DE HABILIDADES ESCENARIO 1

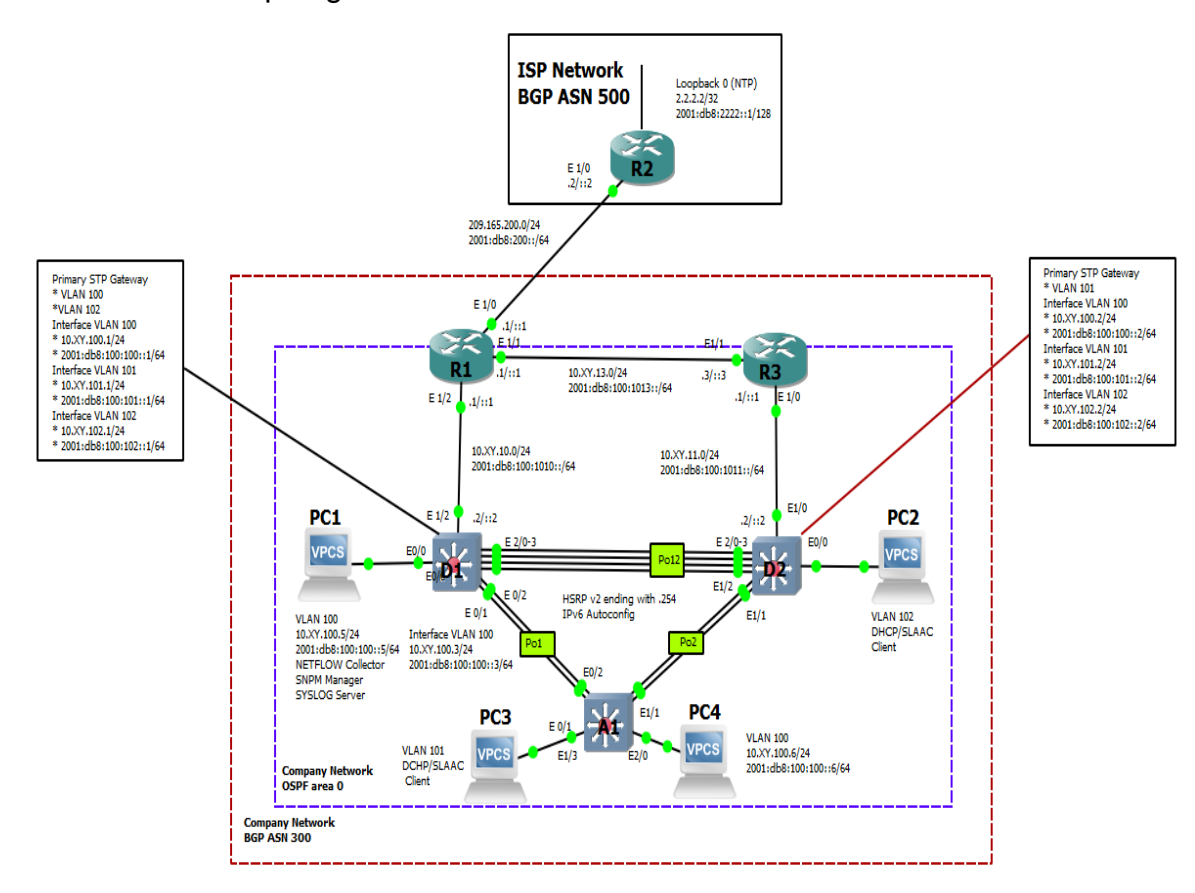

### 1.1 Diseño de Topología

Ilustración 1. Topología

## 1.2 Tabla de Direccionamiento de los Equipos

|     | Interfaz         | Dirección Ipv4     | Dirección lpv6          | Enlace Ipv6<br>local |
|-----|------------------|--------------------|-------------------------|----------------------|
| R1  | E1/0             | 209.165.200.225/27 | 2001:db8:200::1/64      | fe80::1:1            |
|     | E1/2             | 10.93.10.1/24      | 2001:db8:100:1010::1/64 | fe80::1:2            |
|     | E1/1             | 10.93.13.1/24      | 2001:db8:100:1013::1/64 | fe80::1:3            |
| R2  | E1/0             | 209.165.200.226/27 | 2001:db8:200::2/64      | fe80::2:1            |
|     | Bucle invertido0 | 2.2.2.2/32         | 2001:db8:2222::1/128    | fe80::2:3            |
| R3  | E1/0             | 10.93.11.1/24      | 2001:db8:100:1011::1/64 | fe80::3:2            |
|     | E1/1             | 10.93.13.3/24      | 2001:db8:100:1013::3/64 | fe80::3:3            |
| D1  | E1/2             | 10.93.10.2/24      | 2001:db8:100:1010::2/64 | fe80::d 1:1          |
|     | vlan 100         | 10.93.100.1/24     | 2001:db8:100:100::1/64  | fe80::d 1:2          |
|     | vlan 101         | 10.93.101.1/24     | 2001:db8:100:101::1/64  | fe80::d 1:3          |
|     | vlan 102         | 10.93.102.1/24     | 2001:db8:100:102::1/64  | fe80::d 1:4          |
| D2  | E1/0             | 10.93.11.2/24      | 2001:db8:100:1011::2/64 | fe80::d 2:1          |
|     | vlan 100         | 10.93.100.2/24     | 2001:db8:100:100::2/64  | fe80::d 2:2          |
|     | vlan 101         | 10.93.101.2/24     | 2001:db8:100:101::2/64  | fe80::d 2:3          |
|     | vlan 102         | 10.93.102.2/24     | 2001:db8:100:102::2/64  | fe80::d 2:4          |
| A1  | vlan 100         | 10.93.100.3/23     | 2001:db8:100:100::3/64  | fe80::a1:1           |
| PC1 | Nada             | 10.93.100.5/24     | 2001:db8:100:100::5/64  | EUI-64               |
| PC2 | Nada             | DHCP               | SLAAC                   | EUI-64               |
| PC3 | Nada             | DHCP               | SLAAC                   | EUI-64               |
| PC4 | Nada             | 10.93.100.6/24     | 2001:db8:100:100::6/64  | EUI-64               |

#### Tabla 1. Tabla de Direccionamiento de Equipos

### 1.3 Cableado de la red según la topología propuesta en GNS3

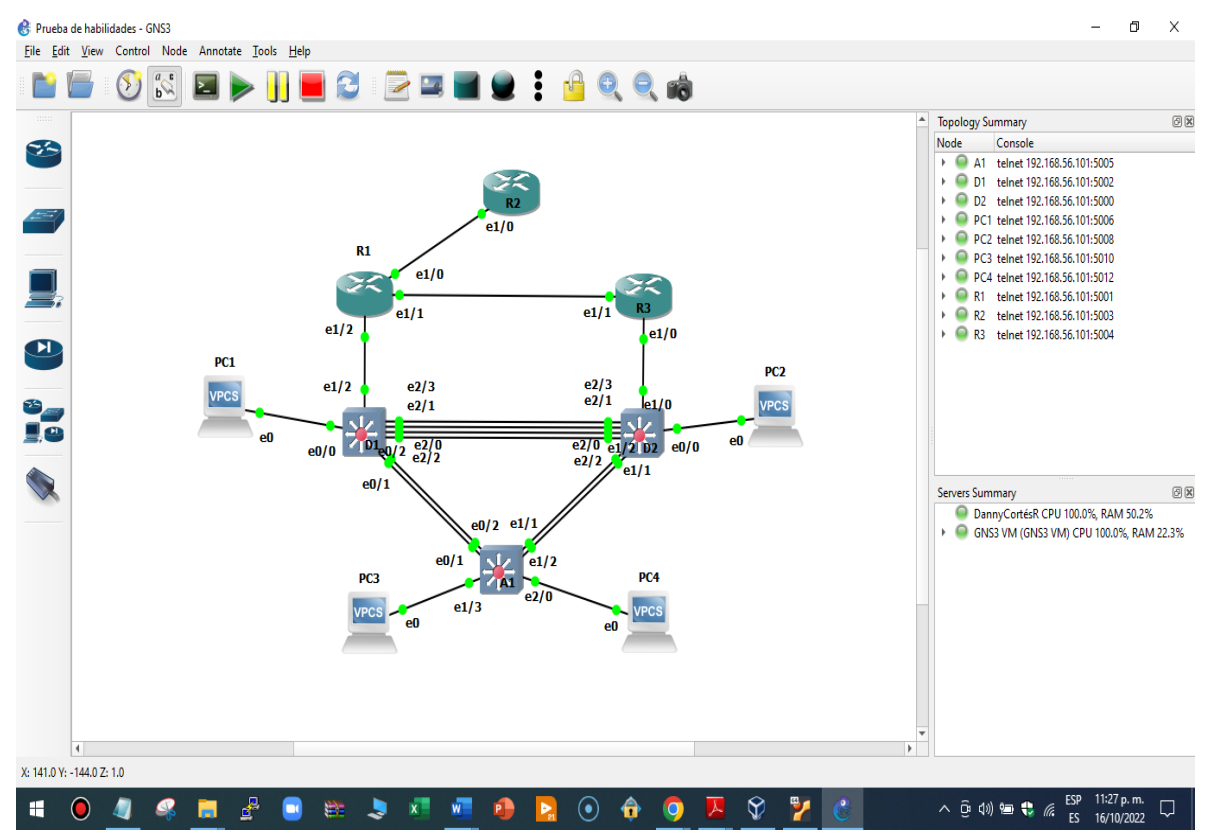

Ilustración 2. Configuracion Topología en GNS3

#### 1.4 Configurar los parámetros básicos de los dispositivos

#### 1.4.1 Router R1

hostname R1 / Asignar nombre a router R1 ipv6 unicast-routing / Habilitar IPv6 / desactiva traducción de nombres de dominio no ip domain lookup banner motd # R1, ENCOR Skills Assessment# /Mensaje bienvenida / Ingresar línea 0 line con 0 exec-timeout 0 0 / tiempo espera sesión remota logging synchronous /desactiva mensajes de estado exit / salir interface e1/0 / Ingresar a interface e1/0 ip address 209.165.200.225 255.255.255.224 / asigna ipv4 y máscara de red ipv6 address fe80::1:1 link-local / configura dirección ipv6 link local ipv6 address 2001:db8:200::1/64 / configura ipv6 no shutdown / interface encendida exit interface e1/2 / Ingresar a interface e1/2 ip address 10.93.10.1 255.255.255.0 / asigna ipv4 y máscara de red ipv6 address fe80::1:2 link-local / configura dirección ipv6 link local / configura ipv6 ipv6 address 2001:db8:100:1010::1/64 no shutdown / interface encendida exit interface e1/1 / Ingresar a interface e1/1 / asigna ipv4 y máscara de red ip address 10.93.13.1 255.255.255.0 ipv6 address fe80::1:3 link-local / configura dirección ipv6 link local ipv6 address 2001:db8:100:1013::1/64 / configura ipv6 no shutdown / interface encendida exit

### 1.4.2 Router R2

| hostname R2                              | / Asignar nombre a router R1               |
|------------------------------------------|--------------------------------------------|
| ipv6 unicast-routing                     | / Habilitar IPv6                           |
| no ip domain lookup / d                  | desactiva traducción de nombres de dominio |
| banner motd # R2, ENCOR Skills Assessmer | nt# /Mensaje bienvenida                    |
| line con 0                               | / Ingresar línea 0                         |
| exec-timeout 0 0                         | / tiempo espera sesión remota              |
| logging synchronous                      | /desactiva mensajes de estado              |
| exit                                     |                                            |

interface e1/0 ip address 209.165.200.226 255.255.255.224 ipv6 address fe80::2:1 link-local ipv6 address 2001:db8:200::2/64 no shutdown exit interface Loopback 0 / Ingresar a interface loopback 0 ip address 2.2.2.2 255.255.255.255 ipv6 address fe80::2:3 link-local ipv6 address 2001:db8:2222::1/128 no shutdown exit

#### 1.4.3 Router R3

hostname R3 ipv6 unicast-routing no ip domain lookup banner motd # R3, ENCOR Skills Assessment# line con 0 exec-timeout 0 0 logging synchronous exit interface e1/0 ip address 10.93.11.1 255.255.255.0 ipv6 address fe80::3:2 link-local ipv6 address 2001:db8:100:1011::1/64 no shutdown exit interface e1/1 ip address 10.93.13.3 255.255.255.0 ipv6 address fe80::3:3 link-local ipv6 address 2001:db8:100:1013::3/64 no shutdown exit

#### 1.4.4 Switch D1

| hostname D1          | / Asignar nombre a switch D1 |
|----------------------|------------------------------|
| ip routing           | / habilito enrutamiento IPV4 |
| ipv6 unicast-routing | / Habilitar IPv6             |

/ desactiva traducción de nombres de dominio no ip domain lookup banner motd # D1, ENCOR Skills Assessment# /Mensaje bienvenida line con 0 / Ingresar línea 0 exec-timeout 0 0 / tiempo espera sesión remota logging synchronous /desactiva mensajes de estado exit vlan 100 /crea vlan 100 name Management / asigna nombre a vlan Management exit /crea vlan 101 vlan 101 name UserGroupA /asigna nombre a vlan UserGroupA exit vlan 102 /crea vlan 102 name UserGroupB /asigna nombre a vlan UserGroupB exit vlan 999 /crea vlan 999 name NATIVE /asigna nombre a vlan NATIVE exit interface e1/2 / Ingresar a interface e1/2 no switchport / sin puerto de conexión ip address 10.93.10.2 255.255.255.0 / asigna ipv4 y máscara de red ipv6 address fe80::d1:1 link-local / configura dirección ipv6 link local ipv6 address 2001:db8:100:1010::2/64 / configura ipv6 no shutdown exit interface vlan 100 / Ingresar a interface vlan 100 ip address 10.93.100.1 255.255.255.0 ipv6 address fe80::d1:2 link-local ipv6 address 2001:db8:100:100::1/64 no shutdown exit interface vlan 101 / Ingresar a interface vlan 101 ip address 10.93.101.1 255.255.255.0 ipv6 address fe80::d1:3 link-local ipv6 address 2001:db8:100:101::1/64 no shutdown exit interface vlan 102 / Ingresar a interface vlan 102 ip address 10.93.102.1 255.255.255.0 ipv6 address fe80::d1:4 link-local ipv6 address 2001:db8:100:102::1/64 no shutdown

#### exit

ip dhcp excluded-address 10.93.101.1 10.93.101.109 / excluir dirección ip ip dhcp excluded-address 10.93.101.141 10.93.101.254 / excluir dirección ip ip dhcp excluded-address 10.93.102.1 10.93.102.109 / excluir dirección ip ip dhcp excluded-address 10.93.102.141 10.93.102.254 / excluir dirección ip ip dhcp pool VLAN-101 network 10.93.101.0 255.255.255.0 default-router 10.93.101.254 exit ip dhcp pool VLAN-102 network 10.93.102.0 255.255.255.0 default-router 10.93.102.254 exit interface range e0/0-3,e1/0-1,e1/3,e2/0-3,e3/0-3 /tomar rango de puertos shutdown / apagar puertos exit

#### 1.4.5 Switch D2

hostname D2 ip routing ipv6 unicast-routing no ip domain lookup banner motd # D2, ENCOR Skills Assessment# line con 0 exec-timeout 0 0 logging synchronous exit vlan 100 name Management exit vlan 101 name UserGroupA exit vlan 102 name UserGroupB exit vlan 999 name NATIVE exit interface e1/0 no switchport

ip address 10.93.11.2 255.255.255.0 ipv6 address fe80::d1:1 link-local ipv6 address 2001:db8:100:1011::2/64 no shutdown exit interface vlan 100 ip address 10.93.100.2 255.255.255.0 ipv6 address fe80::d2:2 link-local ipv6 address 2001:db8:100:100::2/64 no shutdown exit interface vlan 101 ip address 10.93.101.2 255.255.255.0 ipv6 address fe80::d2:3 link-local ipv6 address 2001:db8:100:101::2/64 no shutdown exit interface vlan 102 ip address 10.93.102.2 255.255.255.0 ipv6 address fe80::d2:4 link-local ipv6 address 2001:db8:100:102::2/64 no shutdown exit ip dhcp excluded-address 10.93.101.1 10.93.101.209 ip dhcp excluded-address 10.93.101.241 10.93.101.254 ip dhcp excluded-address 10.93.102.1 10.93.102.209 ip dhcp excluded-address 10.93.102.241 10.93.102.254 ip dhcp pool VLAN-101 network 10.93.101.0 255.255.255.0 default-router 10.93.101.254 exit ip dhcp pool VLAN-102 network 10.93.102.0 255.255.255.0 default-router 10.93.102.254 exit interface range e0/0-3,e1/1-3,e2/0-3,e3/0-3 shutdown exit

#### 1.4.6 Switch A1

hostname A1 no ip domain lookup banner motd # A1, ENCOR Skills Assessment# line con 0 exec-timeout 0 0 logging synchronous exit vlan 100 name Management exit vlan 101 name UserGroupA exit vlan 102 name UserGroupB exit vlan 999 name NATIVE exit interface vlan 100 ip address 10.93.100.3 255.255.255.0 ipv6 address fe80::a1:1 link-local ipv6 address 2001:db8:100:100::3/64 no shutdown exit interface range e0/0,e0/3,e1/0,e2/1-3,e3/0-3 shutdown exit

1.4.7 Guardar la configuración en cada dispositivo

Router R1
 R1#copy running-config startup-config
 Destination filename [starup-config]?
 Building configuration...
 [OK]

/comando para guardar la configuración

• Router R2 R2#copy running-config startup-config Destination filename [starup-config]? Building configuration... [OK]

Router R3
 R3#copy running-config startup-config
 Destination filename [starup-config]?
 Building configuration...
 [OK]

Switch D1
 D1#copy running-config startup-config
 Destination filename [starup-config]?
 Building configuration...
 Compressed configuration from 2490 bytes to 1385 bytes[OK]

Switch D2
 D2#copy running-config startup-config
 Destination filename [starup-config]?
 Building configuration...
 Compressed configuration from 2490 bytes to 1387 bytes[OK]

Switch A1
 A1#copy running-config startup-config
 Destination filename [starup-config]?
 Building configuration...
 Compressed configuration from 1633 bytes to 989 bytes[OK]

1.4.8 Configurar direccionamiento de host PC 1 y PC 4

• PC 1 lp 10.73.100.5/24 10.93.100.254 save

• PC 4 lp 10.73.100.6/24 10.93.100.254 save

## 2. CONFIGURAR LA COMPATIBILIDAD DE RED Y HOST DE CAPA 2

## 2.1 Switch D1

| interface range e2/0-3 / cc<br>switchport trunk encapsulation dot1q<br>switchport mode trunk<br>switchport trunk native vlan 999<br>channel-group 12 mode active<br>no shutdown                                                                  | onfigurar rango de interfaces e2 de 0 a 3<br>/Encapsulación de enlace troncal<br>/ configurar como modo troncal<br>/ vlan nativa 999 como troncal<br>/ crea el canal 12 modo activo                                                              |
|----------------------------------------------------------------------------------------------------|----------------------------------------------------------------------------------------------------|
| exit<br>interface range e0/1-2 / cc<br>switchport trunk encapsulation dot1q<br>switchport mode trunk<br>switchport trunk native vlan 999<br>channel-group 1 mode active<br>no shutdown<br>exit                                                   | onfigurar rango de interfaces e de 1 a 2<br>/Encapsulación de enlace troncal<br>/ configurar como modo troncal<br>/ vlan nativa 999 como troncal<br>/ crea el canal 1 modo activo                                                                |
| spanning-tree mode rapid-pvst / se<br>spanning-tree vlan 100,102 root primar<br>spanning-tree vlan 101 root secondary<br>interface e0/0<br>switchport mode access<br>switchport access vlan 100<br>spanning-tree portfast<br>no shutdown<br>exit | habilita protocolo de expansión rápida<br>ry / puerto raíz primario para vlan 100 y102<br>/ puerto raíz secundario para vlan 101<br>/ abrir interface e0/0<br>/ interface en modo acceso<br>/ acceso a vlan 100<br>/ puerto en estado de reenvío |
| 2.2 Switch D2                                                                                                    |                                                                                                    |
| interface range e2/0-3 /<br>switchport trunk encapsulation dot1q<br>switchport mode trunk<br>switchport trunk native vlan 999<br>channel-group 12 mode active<br>no shutdown                                                                     | configurar rango de interfaces e2 de 0 a 3<br>/Encapsulación de enlace troncal<br>/ configurar como modo troncal<br>/ vlan nativa 999 como troncal<br>/ crea el canal 12 modo activo                                                             |

exit

interface range e1/1-2 switchport trunk encapsulation dot1q

switchport mode trunk

switchport trunk native vlan 999

channel-group 2 mode active

23

no shutdown exit spanning-tree mode rapid-pvst spanning-tree vlan 101 root primary spanning-tree vlan 100,102 root secondary interface e0/0 switchport mode access switchport access vlan 102 spanning-tree portfast no shutdown exit

2.3 Switch A1

spanning-tree mode rapid-pvst interface range e0/1-2 switchport trunk encapsulation dot1q switchport mode trunk switchport trunk native vlan 999 channel-group 1 mode active no shutdown exit interface range e1/1-2 switchport trunk encapsulation dot1q switchport mode trunk switchport trunk native vlan 999 channel-group 2 mode active no shutdown exit interface e1/3 switchport mode access switchport access vlan 101 spanning-tree portfast no shutdown exit interface e2/0 switchport mode access switchport access vlan 100 spanning-tree portfast no shutdown exit

2.4 Configuración PC 2 y PC 3 por DHCP

PC 2
 dhcp
 DDORA IP 10.93.102.110/24 GW 10.93.102.254
 save

• PC 3

dhcp DDORA IP 10.93.101.110/24 GW 10.93.101.254

2.5 Comprobación conectividad LAN local

### 2.5.1 PC1 ping con D1 - D2 - PC4

- D1: 10.93.100.1
- D2: 10.93.100.2
- PC4: 10.93.100.6

| :            | • F  | PC1    | ×     | PC2     | • PC                             | 3        | • PC4        |            | Ð | - | 2 |
|--------------|------|--------|-------|---------|----------------------------------|----------|--------------|------------|---|---|---|
| PC1>         | ping | g 10.9 | 93.10 | 0.1     |                                  |          |              |            |   |   |   |
| 84 b         | ytes | from   | 10.9  | 3.100.1 | <pre>icmp_seq=1 icmp_seq=2</pre> | ttl=255  | time=3.399   | ms         |   |   |   |
| 04 D         | ytes | from   | 10.5  | 2 100.1 | icmp_seq=2                       | ++1-255  | time=1.000   | ms<br>1 mc |   |   |   |
| 04 U         | ytes | from   | 10.5  | 2 100.1 | icmp_seq=5                       | ++1-255  | time=1/./64  | + 1115     |   |   |   |
| 04 U<br>04 b | ytes | from   | 10.5  | 2 100.1 | icmp_seq=4                       | ++1_255  | time=1.150   | ms<br>ms   |   |   |   |
| 04 U         | ytes | TPOIN  | 10.5  | 5.100.1 | TCmb_sed=2                       | LLT=200  | CTINE=2.000  | 1115       |   |   |   |
| PC1>         | ping | g 10.9 | 93.10 | 0.2     |                                  |          |              |            |   |   |   |
| 84 b         | vtes | from   | 10.9  | 3.100.2 | <pre>icmp seq=1</pre>            | ttl=255  | time=6.663   | ms         |   |   |   |
| 84 b         | vtes | from   | 10.9  | 3.100.2 | <pre>icmp seq=2</pre>            | ttl=255  | time=50.889  | 9 ms       |   |   |   |
| 84 b         | ytes | from   | 10.9  | 3.100.2 | <pre>icmp seq=3</pre>            | ttl=255  | time=5.668   | ms         |   |   |   |
| 84 b         | ytes | from   | 10.9  | 3.100.2 | <pre>icmp_seq=4</pre>            | ttl=255  | time=7.741   | ms         |   |   |   |
| 84 b         | ytes | from   | 10.9  | 3.100.2 | <pre>icmp_seq=5</pre>            | ttl=255  | time=4.574   | ms         |   |   |   |
|              |      |        |       |         |                                  |          |              |            |   |   |   |
| PC1>         | ping | g 10.9 | 93.10 | 0.6     |                                  |          |              |            |   |   |   |
| 84 b         | ytes | from   | 10.9  | 3.100.6 | <pre>icmp_seq=1</pre>            | ttl=64 1 | time=9.850 n | ns         |   |   |   |
| 84 b         | ytes | from   | 10.9  | 3.100.6 | <pre>icmp seq=2</pre>            | ttl=64 1 | time=5.561 n | ns         |   |   |   |
| 84 b         | ytes | from   | 10.9  | 3.100.6 | <pre>icmp_seq=3</pre>            | ttl=64 1 | time=8.594 n | ns         |   |   |   |
| 84 b         | ytes | from   | 10.9  | 3.100.6 | <pre>icmp_seq=4</pre>            | ttl=64 1 | time=6.123 m | ns         |   |   |   |
| 84 b         | ytes | from   | 10.9  | 3.100.6 | <pre>icmp_seq=5</pre>            | ttl=64 1 | time=4.114 n | ns         |   |   |   |
| PC1>         |      |        |       |         |                                  |          |              |            |   |   |   |

Ilustración 3. PC1 ping D1-D2-PC4

## 2.5.2 PC2 ping con D1 - D2

- D1: 10.93.102.1
- D2: 10.93.102.2

| :                          | PC1                                                      | I                                                   | • PC2                                                                | ×                                         | • PC                                      | 3                                                              | PC4                                                           | $\odot$                                     | - |  |
|----------------------------|----------------------------------------------------------|-----------------------------------------------------|----------------------------------------------------------------------|-------------------------------------------|-------------------------------------------|----------------------------------------------------------------|---------------------------------------------------------------|---------------------------------------------|---|--|
| PC2                        | > ping 1                                                 | 10.93.1                                             | 02.1                                                                 |                                           |                                           |                                                                |                                                               |                                             |   |  |
| 84<br>84<br>84<br>84<br>84 | bytes fr<br>bytes fr<br>bytes fr<br>bytes fr<br>bytes fr | rom 10.<br>rom 10.<br>rom 10.<br>rom 10.<br>rom 10. | 93.102.1<br>93.102.1<br>93.102.1<br>93.102.1<br>93.102.1<br>93.102.1 | icmp_<br>icmp_<br>icmp_<br>icmp_<br>icmp_ | seq=1<br>seq=2<br>seq=3<br>seq=4<br>seq=5 | ttl=255<br>ttl=255<br>ttl=255<br>ttl=255<br>ttl=255<br>ttl=255 | time=13.3<br>time=2.7<br>time=4.4<br>time=22.0<br>time=5.20   | 388 ms<br>23 ms<br>38 ms<br>287 ms<br>66 ms |   |  |
| PC2                        | > ping 1                                                 | 10.93.1                                             | 02.2                                                                 |                                           |                                           |                                                                |                                                               |                                             |   |  |
| 84<br>84<br>84<br>84<br>84 | bytes fr<br>bytes fr<br>bytes fr<br>bytes fr<br>bytes fr | rom 10.<br>rom 10.<br>rom 10.<br>rom 10.            | 93.102.2<br>93.102.2<br>93.102.2<br>93.102.2<br>93.102.2<br>93.102.2 | icmp_<br>icmp_<br>icmp_<br>icmp_<br>icmp_ | seq=1<br>seq=2<br>seq=3<br>seq=4<br>seq=5 | ttl=255<br>ttl=255<br>ttl=255<br>ttl=255<br>ttl=255            | time=83.4<br>time=2.33<br>time=2.92<br>time=1.69<br>time=1.99 | 452 ms<br>33 ms<br>20 ms<br>54 ms<br>50 ms  |   |  |
| PC2                        | b 📘                                                      |                                                     |                                                                      |                                           |                                           |                                                                |                                                               |                                             |   |  |

llustración 4. PC2 ping D1-D2

## 2.5.3 PC3 ping con D1 - D2

- D1: 10.93.101.1
- D2: 10.93.101.2

| :            | PC     | 1    | ×     | PC2     | •                   | PC3     | ×     | PC4       |        | Ð | - | - |  |
|--------------|--------|------|-------|---------|---------------------|---------|-------|-----------|--------|---|---|---|--|
| PC3><br>PC3> | ping   | 10.9 | 93.10 | 1.1     |                     |         |       |           |        |   |   |   |  |
| 84 by        | /tes f | rom  | 10.9  | 3.101.1 | icmp_sec            | q=1 ttl | L=255 | time=69.6 | 08 ms  |   |   |   |  |
| 84 by        | /tes f | rom  | 10.9  | 3.101.1 | icmp_sec            | q=2 ttl | l=255 | time=18.3 | 02 ms  |   |   |   |  |
| 84 by        | /tes f | rom  | 10.9  | 3.101.1 | icmp_sec            | q=3 ttl | l=255 | time=17.0 | 59 ms  |   |   |   |  |
| 84 by        | /tes f | rom  | 10.9  | 3.101.1 | icmp_sec            | q=4 ttl | l=255 | time=8.04 | 8 ms   |   |   |   |  |
| 84 by        | /tes f | rom  | 10.9  | 3.101.1 | icmp_sec            | q=5 ttl | l=255 | time=17.8 | 64 ms  |   |   |   |  |
| PC3>         | ping   | 10.9 | 93.10 | 1.2     |                     |         |       |           |        |   |   |   |  |
| 84 by        | /tes f | rom  | 10.9  | 3.101.2 | <pre>icmp_sed</pre> | q=1 ttl | l=255 | time=10.1 | .98 ms |   |   |   |  |
| 84 by        | /tes f | rom  | 10.9  | 3.101.2 | <pre>icmp_sed</pre> | q=2 ttl | l=255 | time=5.89 | 5 ms   |   |   |   |  |
| 84 by        | /tes f | rom  | 10.9  | 3.101.2 | <pre>icmp_sed</pre> | q=3 ttl | L=255 | time=6.94 | 7 ms   |   |   |   |  |
| 84 by        | /tes f | rom  | 10.9  | 3.101.2 | <pre>icmp_sed</pre> | q=4 ttl | l=255 | time=7.12 | 0 ms   |   |   |   |  |
| 84 by        | /tes f | rom  | 10.9  | 3.101.2 | icmp_sec            | q=5 ttl | L=255 | time=7.62 | 3 ms   |   |   |   |  |
| PC3>         | 0      |      |       |         |                     |         |       |           |        |   |   |   |  |

llustración 5. PC3 ping D1-D2

## 2.5.4 PC4 ping D1 - D2 - PC1

- D1: 10.93.100.1
- D2: 10.93.100.2
- PC1: 10.93.100.5

| :   | • PC1 • PC2 |        | • PC        | 3                     | • PC4   | ×         | Ð       | - | : |  |
|-----|-------------|--------|-------------|-----------------------|---------|-----------|---------|---|---|--|
| PC4 | 4>          |        |             |                       |         |           |         |   |   |  |
| PC  | t> biuð     | g 10.9 | 93.100.1    |                       |         |           |         |   |   |  |
| 84  | bytes       | from   | 10.93.100.1 | <pre>icmp_seq=1</pre> | ttl=255 | time=6.4  | 481 ms  |   |   |  |
| 84  | bytes       | from   | 10.93.100.1 | <pre>icmp_seq=2</pre> | ttl=255 | time=6.   | 597 ms  |   |   |  |
| 84  | bytes       | from   | 10.93.100.1 | icmp_seq=3            | ttl=255 | time=7.   | 783 ms  |   |   |  |
| 84  | bytes       | from   | 10.93.100.1 | icmp_seq=4            | ttl=255 | time=48   | .950 m  |   |   |  |
| 84  | bytes       | from   | 10.93.100.1 | <pre>icmp_seq=5</pre> | ttl=255 | time=34   | .829 m  |   |   |  |
| PC4 | 4≻ pinį     | g 10.9 | 93.100.2    |                       |         |           |         |   |   |  |
| 84  | bytes       | from   | 10.93.100.2 | <pre>icmp_seq=1</pre> | ttl=255 | time=7.   | 521 ms  |   |   |  |
| 84  | bytes       | from   | 10.93.100.2 | <pre>icmp_seq=2</pre> | ttl=255 | time=87   | .613 ms |   |   |  |
| 84  | bytes       | from   | 10.93.100.2 | <pre>icmp_seq=3</pre> | ttl=255 | time=48   | .342 ms |   |   |  |
| 84  | bytes       | from   | 10.93.100.2 | <pre>icmp_seq=4</pre> | ttl=255 | time=77   | .979 ms | s |   |  |
| 84  | bytes       | from   | 10.93.100.2 | icmp_seq=5            | ttl=255 | time=14   | .741 m  | s |   |  |
| PC₄ | Գ> pinք     | g 10.9 | 93.100.5    |                       |         |           |         |   |   |  |
| 84  | bytes       | from   | 10.93.100.5 | <pre>icmp_seq=1</pre> | ttl=64  | time=24.8 | 811 ms  |   |   |  |
| 84  | bytes       | from   | 10.93.100.5 | <pre>icmp_seq=2</pre> | ttl=64  | time=11.  | 727 ms  |   |   |  |
| 84  | bytes       | from   | 10.93.100.5 | <pre>icmp_seq=3</pre> | ttl=64  | time=13.3 | 279 ms  |   |   |  |
| 84  | bytes       | from   | 10.93.100.5 | <pre>icmp_seq=4</pre> | ttl=64  | time=13.  | 531 ms  |   |   |  |
| 84  | bytes       | from   | 10.93.100.5 | icmp_seq=5            | ttl=64  | time=23.  | 747 ms  |   |   |  |
| PC4 | \$> []      |        |             |                       |         |           |         |   |   |  |

Ilustración 6. PC4 ping D1-D2-PC1

## 3. EVALUACIÓN DE HABILIDADES ESCENARIO 2

Se definió la configuración de los protocolos de enrutamiento IPV4 e IPv6 en R1, R2, R3, D1 y D2.

3.1 Configuración Protocolos de enrutamiento y redundancia de primer salto

3.1.1 Configuración Router R1

router ospf 4 router-id 0.0.4.1 network 10.93.10.0 0.0.0.255 area 0 network 10.93.13.0 0.0.0.255 area 0 default-information originate exit ipv6 router ospf 6 router-id 0.0.6.1 default-information originate exit interface e1/2 ipv6 ospf 6 area 0 exit interface e1/1 ipv6 ospf 6 area 0 exit ip route 10.93.0.0 255.255.255.0 null0 ipv6 route 2001:db8:100::/48 null0 router bgp 300 bgp router-id 1.1.1.1 neighbor 209.165.200.226 remote-as 500 neighbor 2001:db8:200::2 remote-as 500 address-family ipv4 unicast neighbor 209.165.200.226 activate no neighbor 2001:db8:200::2 activate network 10.93.0.0 mask 255.255.255.0 exit-address-family address-family ipv6 unicast no neighbor 209.165.200.226 activate neighbor 2001:db8:200::2 activate network 2001:db8:100::/48 exit-address-family

### 3.1.2 Configuración Router R2

ip route 0.0.0.0 0.0.0.0 loopback 0 ipv6 route ::/0 loopback 0 router bgp 500 bgp router-id 2.2.2.2 neighbor 209.165.200.225 remote-as 300 neighbor 2001:db8:200::1 remote-as 300 address-family ipv4 neighbor 209.165.200.225 activate no neighbor 2001:db8:200::1 activate network 2.2.2.2 mask 255.255.255.255 network 0.0.0.0 exit-address-family address-family ipv6 no neighbor 209.165.200.225 activate neighbor 2001:db8:200::1 activate network 2001:db8:2222::/128 network ::/0 exit-address-family

### 3.1.3 Configuración Router R3

```
router ospf 4
router-id 0.0.4.3
network 10.93.11.0 0.0.0.255 area 0
network 10.93.13.0 0.0.0.255 area 0
exit
ipv6 router ospf 6
router-id 0.0.6.3
exit
interface e1/0
ipv6 ospf 6 area 0
exit
interface e1/1
ipv6 ospf 6 area 0
exit
end
```

#### 3.1.4 Configuración Switch D1

router ospf 4 router-id 0.0.4.131 network 10.93.10.0 0.0.0.255 area 0 network 10.93.100.0 0.0.0.255 area 0 network 10.93.101.0 0.0.0.255 area 0 network 10.93.102.0 0.0.0.255 area 0 passive-interface default no passive-interface e1/2 exit ipv6 router ospf 6 router-id 0.0.6.131 passive-interface default no passive-interface e1/2 exit interface e1/2 ipv6 ospf 6 area 0 exit interface vlan 100 ipv6 ospf 6 area 0 exit interface vlan 101 ipv6 ospf 6 area 0 exit interface vlan 102 ipv6 ospf 6 area 0 exit end

#### 3.1.5 Configuración Switch D2

```
router ospf 4
router-id 0.0.4.132
network 10.93.11.0 0.0.0.255 area 0
network 10.93.100.0 0.0.0.255 area 0
network 10.93.101.0 0.0.0.255 area 0
network 10.93.102.0 0.0.0.255 area 0
passive-interface default
no passive-interface e1/0
exit
ipv6 router ospf 6
```

router-id 0.0.6.132 passive-interface default no passive-interface e1/0 exit interface e1/0 ipv6 ospf 6 area 0 exit interface vlan 100 ipv6 ospf 6 area 0 exit interface vlan 101 ipv6 ospf 6 area 0 exit interface vlan 102 ipv6 ospf 6 area 0 exit end

- 3.2 Comprobación de Configuraciones: protocolos de enrutamiento de los dispositivos
- 3.2.1 Configuraciones en R1
  - Protocolo OSPF

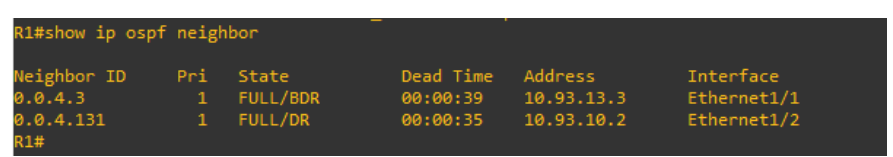

Ilustración 7. Configuración OSPF en R1

Rutas IPv4

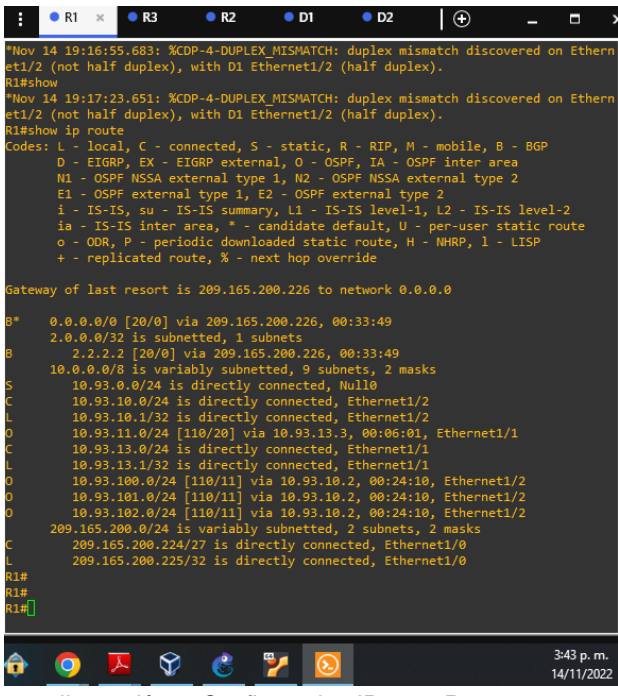

Ilustración 8. Configuracion IPv4 en R1

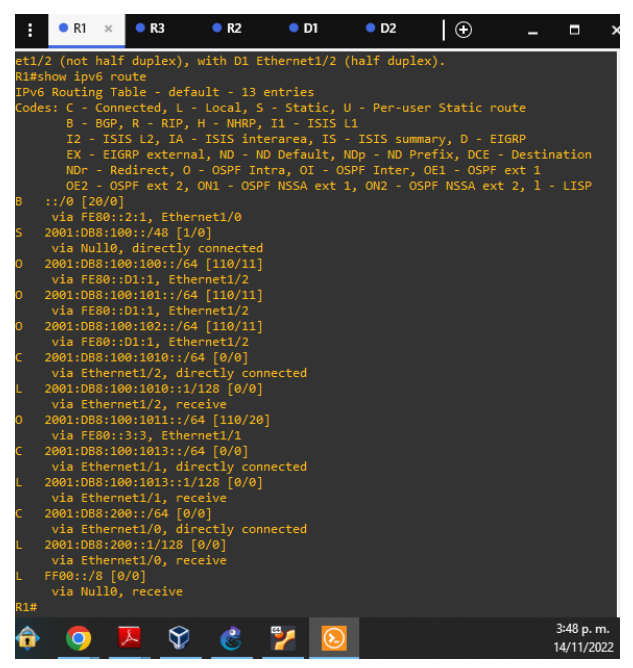

Ilustración 9. Configuración IPv6 en R1

#### 3.2.2 Configuraciones en R2

Protocolo BGP

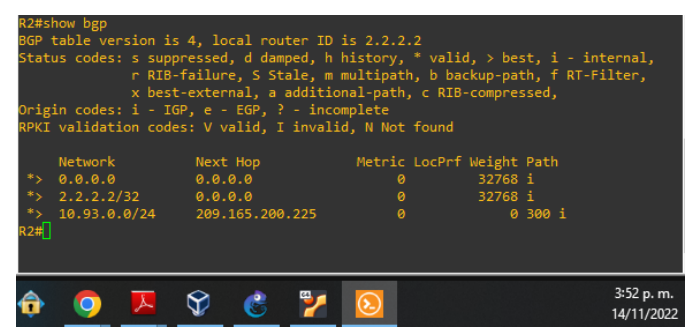

Ilustración 10. Configuración BGP en R2

Rutas IPv4

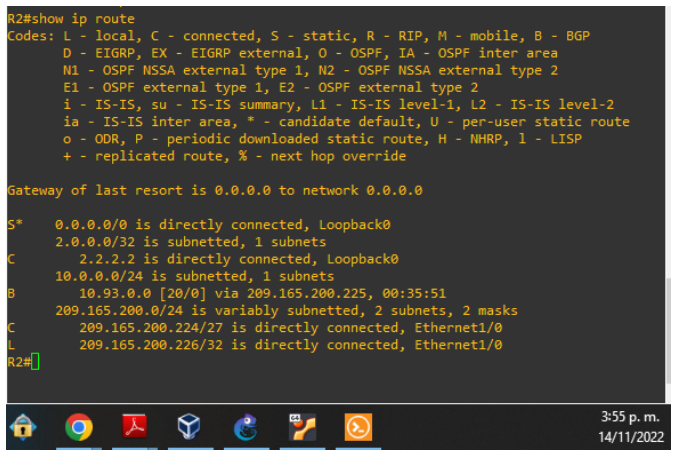

Ilustración 11. Configuración IPv4 en R2

• Rutas IPv6

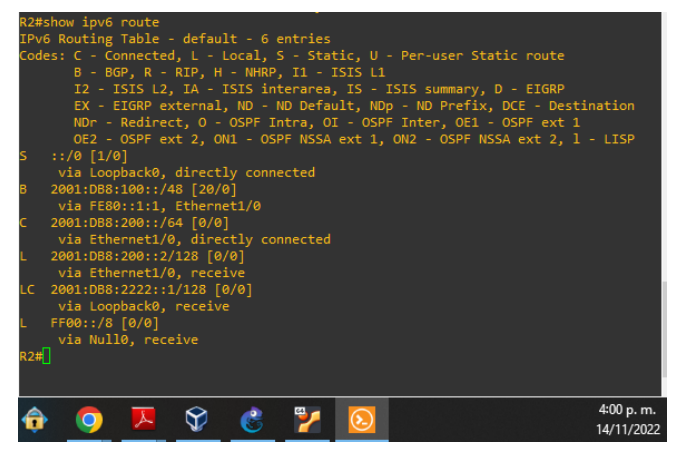

Ilustración 12. Configurtación IPv6 en R2

## 3.2.3 Configuraciones en R3

Protocolo OSPF

| R3#<br>R3#show ip ospf neighbor             |               |                             |                                   |                                     |                                         |  |  |  |  |  |
|---------------------------------------------|---------------|-----------------------------|-----------------------------------|-------------------------------------|-----------------------------------------|--|--|--|--|--|
| Neighbor ID<br>0.0.4.1<br>0.0.4.132<br>R3#] | Pri<br>1<br>1 | State<br>FULL/DR<br>FULL/DR | Dead Time<br>00:00:33<br>00:00:36 | Address<br>10.93.13.1<br>10.93.11.2 | Interface<br>Ethernet1/1<br>Ethernet1/0 |  |  |  |  |  |
| <del>@</del> _                              | ×             | 9 👶                         | ۷                                 |                                     | 4:01 p. m.<br>14/11/2022                |  |  |  |  |  |

Ilustración 13. Configuración OSPF en R3

Rutas IPv4

| R3#                                                          | show ip route                                                           |  |  |  |  |  |  |  |  |  |
|--------------------------------------------------------------|-------------------------------------------------------------------------|--|--|--|--|--|--|--|--|--|
| Cod                                                          | es: L - local, C - connected, S - static, R - RIP, M - mobile, B - BGP  |  |  |  |  |  |  |  |  |  |
|                                                              | D - EIGRP, EX - EIGRP external, O - OSPF, IA - OSPF inter area          |  |  |  |  |  |  |  |  |  |
|                                                              | N1 - OSPF NSSA external type 1, N2 - OSPF NSSA external type 2          |  |  |  |  |  |  |  |  |  |
|                                                              | E1 - OSPF external type 1, E2 - OSPF external type 2                    |  |  |  |  |  |  |  |  |  |
|                                                              | i - IS-IS, su - IS-IS summary, L1 - IS-IS level-1, L2 - IS-IS level-2   |  |  |  |  |  |  |  |  |  |
|                                                              | ia - IS-IS inter area, * - candidate default, U - per-user static route |  |  |  |  |  |  |  |  |  |
|                                                              | o - ODR, P - periodic downloaded static route, H - NHRP, 1 - LISP       |  |  |  |  |  |  |  |  |  |
|                                                              | + - replicated route. % - next hop override                             |  |  |  |  |  |  |  |  |  |
|                                                              |                                                                         |  |  |  |  |  |  |  |  |  |
| Gat                                                          | eway of last resort is 10.93.13.1 to network 0.0.0.0                    |  |  |  |  |  |  |  |  |  |
|                                                              |                                                                         |  |  |  |  |  |  |  |  |  |
| 0*E                                                          | 0*F2 0.0.0.0/0 [110/1] via 10.93.13.1. 00:43:08. Ethernet1/1            |  |  |  |  |  |  |  |  |  |
|                                                              | 10.0.0.0/8 is variably subnetted, 8 subnets, 2 masks                    |  |  |  |  |  |  |  |  |  |
| 0                                                            | 10.93.10.0/24 [110/20] via 10.93.13.1. 00:02:20. Ethernet1/1            |  |  |  |  |  |  |  |  |  |
| c                                                            | 10.93.11.0/24 is directly connected. Ethernet1/0                        |  |  |  |  |  |  |  |  |  |
| Ē                                                            | 10.93.11.1/32 is directly connected, Ethernet1/0                        |  |  |  |  |  |  |  |  |  |
| ē                                                            | C 10.93.13.0/24 is directly connected. Ethernet1/1                      |  |  |  |  |  |  |  |  |  |
| i.                                                           | 10 93 13 3/32 is directly connected Ethernet1/1                         |  |  |  |  |  |  |  |  |  |
| 0                                                            | 0 10 93 100 0/34 [10/11] via 10 93 11 2 00.24.01 Ethernet1/0            |  |  |  |  |  |  |  |  |  |
| 0                                                            | 0 10 93 101 0/24 [110/11] via 10 93 11 2 00:24:01 Ethernet1/0           |  |  |  |  |  |  |  |  |  |
| 0 10 3 102 0/24 [110/11] via 10 93 11 2 00.24.01 Ethernet1/0 |                                                                         |  |  |  |  |  |  |  |  |  |
| R3±                                                          |                                                                         |  |  |  |  |  |  |  |  |  |
| R3#                                                          |                                                                         |  |  |  |  |  |  |  |  |  |
| 11.27                                                        | •                                                                       |  |  |  |  |  |  |  |  |  |
|                                                              |                                                                         |  |  |  |  |  |  |  |  |  |
| 4                                                            | 🐒 🦰 🌉 😭 🧟 💱 👩 4:04 p. m.                                                |  |  |  |  |  |  |  |  |  |
|                                                              | 14/11/2022                                                              |  |  |  |  |  |  |  |  |  |
|                                                              |                                                                         |  |  |  |  |  |  |  |  |  |

Ilustración 14. Configuración IPv4 en R3

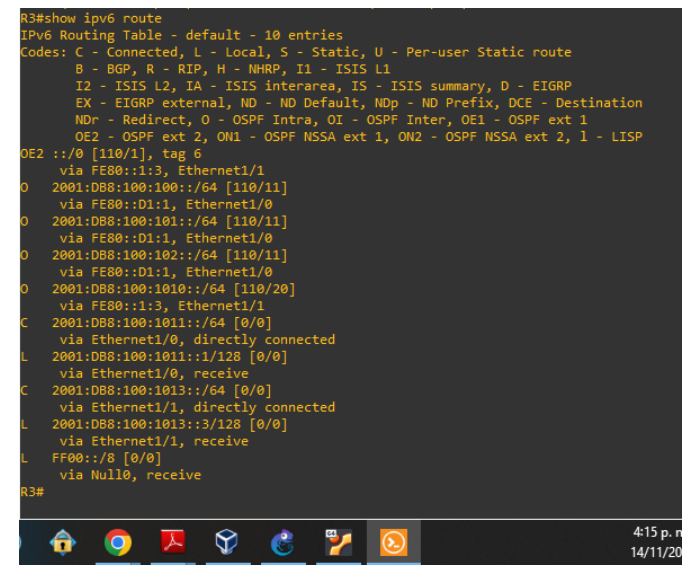

Ilustración 15. Configuración IPv6 en R3

## 3.2.4 Configuraciones en D1

Protocolo OSPF

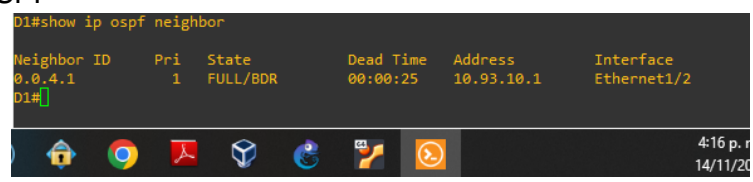

Ilustración 16. Configuración OSPF en D1

Rutas IPv4

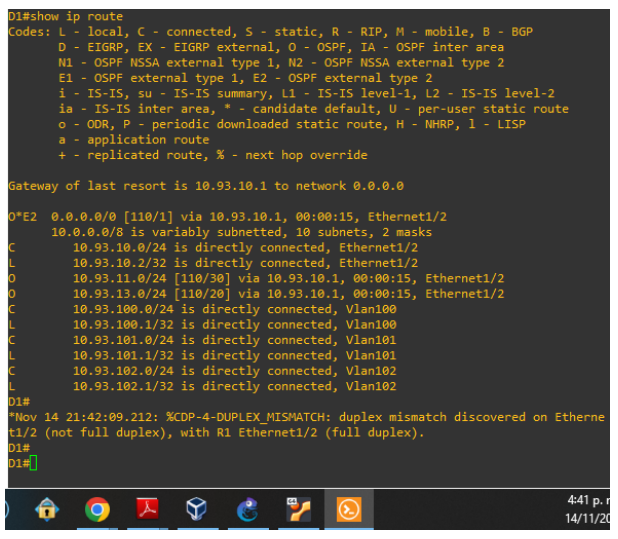

Ilustración 17. Configuración IPv4 en D1

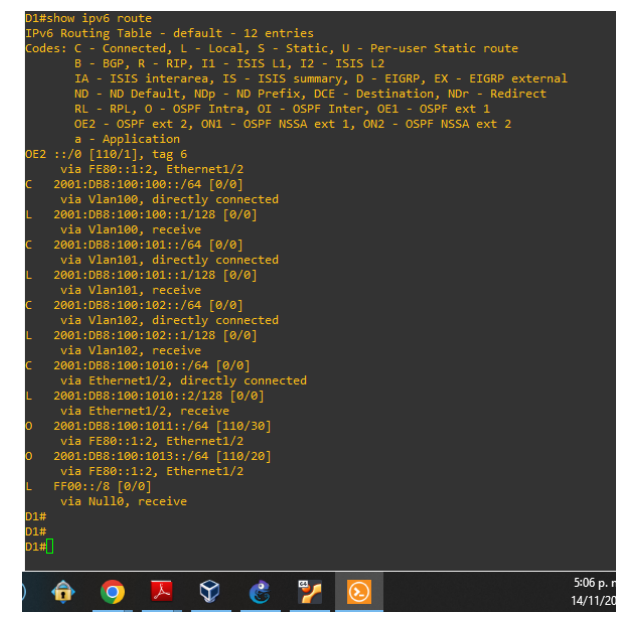

Ilustración 18. Configuración IPv6 en D1

#### 3.2.5 Configuraciones en D2

Protocolo OSPF

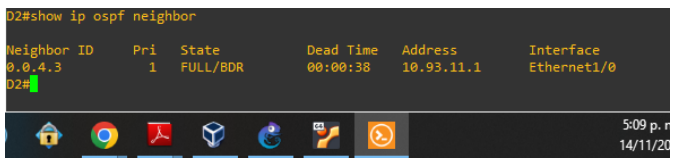

Ilustración 19. Configuración OSPF en D2

Rutas IPv4

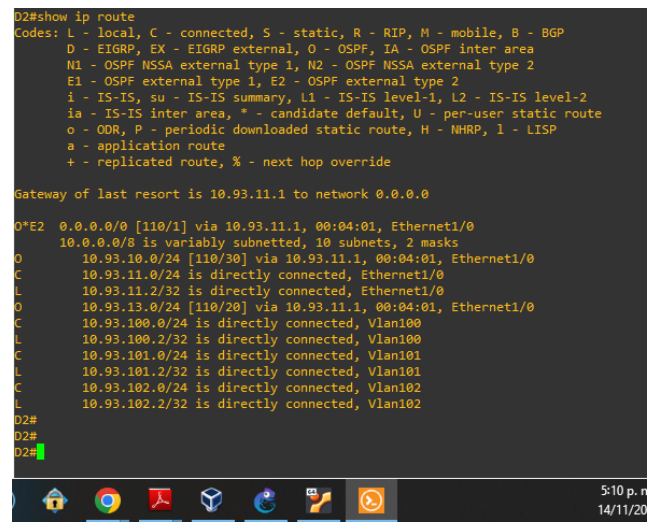

Ilustración 20. Configuración IPv4 en D2

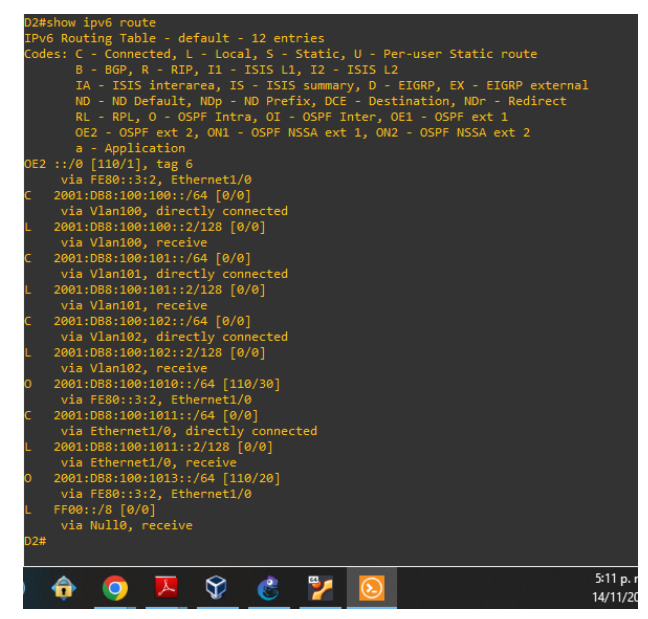

Ilustración 21. Configuración IPv6 en D2

- 3.3 Comprobación de configuraciones: redundancia de primer salto
  - Switch D1

| D1#show sta  | andby . | brief    |         |            |             |       |        |                         |                   | i i i i i i i i i i i i i i i i i i i |
|--------------|---------|----------|---------|------------|-------------|-------|--------|-------------------------|-------------------|---------------------------------------|
|              |         |          |         |            |             |       |        |                         |                   |                                       |
| Interface    | Grp     |          | State   |            |             | Stand | by     |                         | tual IP           |                                       |
| V1100        | 104     | 150 P    | Active  | tive local |             |       | .100.2 |                         | 93.100.254        |                                       |
| V1100        | 106     | 150 P    |         |            |             | FE80: |        | FE8                     | 0::5:73FF:FEA0:6A |                                       |
| V1101        | 114     | 100 P    | Standby | 10.93.1    | 10.93.101.2 |       | local  |                         | 93.101.254        |                                       |
| V1101        |         | 100 P    | Standby | FE80::D    |             | local |        | FE8                     | 0::5:73FF:FEA0:74 |                                       |
| V1102        | 124     | 150 P    |         |            |             | 10.93 | .102.2 |                         | 93.102.254        |                                       |
| V1102<br>D1# |         | 150 P    |         |            |             | FE80: |        | FE8                     | 0::5:73FF:FEA0:7E |                                       |
|              | $\odot$ | <b>(</b> | 9       | ×          | Ŷ           | ٢     | 7      | $\overline{\mathbf{b}}$ |                   | 8:51 p. m.<br>14/11/2022              |

Ilustración 22. Redundancia en D1

• Switch D2

| D2#show s                            | standby | brief |         |            |        |             |     |                         |                      |       |  |                          |
|--------------------------------------|---------|-------|---------|------------|--------|-------------|-----|-------------------------|----------------------|-------|--|--------------------------|
|                                      |         |       | indicat | es configu | red to | preemp      | ot. |                         |                      |       |  |                          |
| Interface                            | е Grp   | Pri P | State   | Active     |        | Stand       | у   | Vir                     | rtual IP             |       |  |                          |
| vl100                                | 104     | 100 P | Standby | 10.93.100  |        | local       |     | 10.                     | .93.100.254          |       |  |                          |
| vl100                                | 106     | 100 P | Standby | FE80::D1:2 |        | local       |     | FE8                     | FE80::5:73FF:FEA0:6A |       |  |                          |
| V1101                                | 114     | 150 P |         | local      |        | 10.93.101.1 |     |                         | 10.93.101.254        |       |  |                          |
| V1101                                | 116     | 150 P |         | local      |        | FE80::D1:3  |     | FE8                     | 80::5:73FF:FE        | A0:74 |  |                          |
| V1102                                | 124     | 100 P | Standby | 10.93.102  |        | local       |     | 10.                     | .93.102.254          |       |  |                          |
| V1102                                | 126     | 100 P | Standby | FE80::D1:  | 4      | local       |     | FE8                     | 80::5:73FF:FE        | A0:7E |  |                          |
| D2#                                  |         |       |         |            |        |             |     |                         |                      |       |  |                          |
|                                      | $\odot$ | ô     | 9       | A          | Ŷ      | ٢           | 2   | $\overline{\mathbf{S}}$ |                      |       |  | 8:58 p. m.<br>14/11/2022 |
| llus (manifer 00) Dademalancia an D0 |         |       |         |            |        |             |     |                         |                      |       |  |                          |

Ilustración 23. Redundancia en D2

### 4. CONCLUSIONES

Una de las cosas de suma importancia y que es clave al configurar una red empresarial es configurar la redundancia de la red, ninguna empresa está 100% segura de sufrir una caída de la red y quedar fuera de operación, es por esto que la configuración de protocolos como HSRP (Protocolo de enrutador de reserva activa) es una opción adecuada para implementar y permite tener un respaldo seguro para no quedar inoperables y fuera de red. En el ejercicio se implementó el protocolo HSRP en los equipos Switch D1 y Switch D2 a los cuales se les dio prioridad alta a las vlan que los tienen como router principal, siendo entonces cada router reserva del otro por si alguno falla y no se pierda la transmisión de información.

El enrutamiento permite la comunicación entre redes a través de sus router en este caso se configuro el protocolo OSPF (*Open shortest path first* - el camino más corto primero) en R1, R3, D1, D2, la finalidad es que la informacion llegue más rápido a su destino para ello el protocolo cuando tiene que enviar un paquete lo envía por la ruta por la que tenga que dar menos saltos, la cual puede reconocer ya que cada router conoce los routers cercanos por las direcciones que se le anunciaron en la configuración y que posee cada router cercano. Además de esto cada router sabe a qué distancia está cada router y así halla la más corta.

El enrutamiento que se configuró entre R1 y R2 es el protocolo BGP (*Border Gateway Protocol* – Protocolo de puerta de enlace de frontera) que se usa para comunicar routers con sistemas autónomos y buscando la mejor ruta, de manera que es el más utilizado por proveedores de internet ISP para comunicarse entre sí y proveer navegación a la red que se configuro.

## 5. BIBLIOGRAFÍA

Edgeworth, B., Garza Rios, B., Gooley, J., Hucaby, D. (2020). CISCO Press (Ed). Packet Forwarding. CCNP and CCIE Enterprise Core ENCOR 350-401. <u>https://1drv.ms/b/s!AAIGq5JUgUBthk8</u>

Edgeworth, B., Garza Rios, B., Gooley, J., Hucaby, D. (2020). CISCO Press (Ed). *Spanning Tree Protocol.* CCNP and CCIE Enterprise Core ENCOR 350-401. <u>https://1drv.ms/b/s!AAIGg5JUgUBthk8</u>

Edgeworth, B., Garza Rios, B., Gooley, J., Hucaby, D. (2020). CISCO Press (Ed). <u>Advanced Spanning Tree</u>. CCNP and CCIE Enterprise Core ENCOR 350-401. <u>https://1drv.ms/b/s!AAIGg5JUgUBthk8</u>

Edgeworth, B., Garza Rios, B., Gooley, J., Hucaby, D. (2020). CISCO Press (Ed). <u>OSPFv3</u>. CCNP and CCIE Enterprise Core ENCOR 350-401. <u>https://1drv.ms/b/s!AAIGg5JUgUBthk8</u>

Edgeworth, B., Garza Rios, B., Gooley, J., Hucaby, D. (2020). CISCO Press (Ed). <u>BGP</u>. CCNP and CCIE Enterprise Core ENCOR 350-401. <u>https://1drv.ms/b/s!AAIGg5JUgUBthk8</u>

Edgeworth, B., Garza Rios, B., Gooley, J., Hucaby, D. (2020). CISCO Press (Ed). <u>Advanced BGP</u>. CCNP and CCIE Enterprise Core ENCOR 350-401. <u>https://1drv.ms/b/s!AAIGg5JUgUBthk8</u>

Edgeworth, B., Garza Rios, B., Gooley, J., Hucaby, D. (2020). CISCO Press (Ed). <u>*Multicast.*</u> CCNP and CCIE Enterprise Core ENCOR 350-401. <u>https://1drv.ms/b/s!AAIGg5JUgUBthk8</u>

Edgeworth, B., Garza Rios, B., Gooley, J., Hucaby, D. (2020). CISCO Press (Ed). <u>QoS.</u> CCNP and CCIE Enterprise Core ENCOR 350-401. <u>https://1drv.ms/b/s!AAIGg5JUgUBthk8</u>

Edgeworth, B., Garza Rios, B., Gooley, J., Hucaby, D. (2020). CISCO Press (Ed). *IP Services.* CCNP and CCIE Enterprise Core ENCOR 350-401. https://1drv.ms/b/s!AAIGg5JUgUBthk8 Edgeworth, B., Garza Rios, B., Gooley, J., Hucaby, D. (2020). CISCO Press (Ed). <u>Secure Access Control</u>. CCNP and CCIE Enterprise Core ENCOR 350-401. <u>https://1drv.ms/b/s!AAIGg5JUgUBthk8</u>

Edgeworth, B., Garza Rios, B., Gooley, J., Hucaby, D. (2020). CISCO Press (Ed). *Network Device Access Control and Infrastructure Security*. CCNP and CCIE Enterprise Core ENCOR 350-401. <u>https://1drv.ms/b/s!AAIGg5JUgUBthk8</u>

Edgeworth, B., Garza Rios, B., Gooley, J., Hucaby, D. (2020). CISCO Press (Ed). <u>*Virtualization*</u>. CCNP and CCIE Enterprise Core ENCOR 350-401. <u>https://1drv.ms/b/s!AAIGg5JUgUBthk8</u>

Edgeworth, B., Garza Rios, B., Gooley, J., Hucaby, D. (2020). CISCO Press (Ed). *Foundational Network Programmability Concepts*. CCNP and CCIE Enterprise Core ENCOR 350-401. <u>https://1drv.ms/b/s!AAIGg5JUgUBthk8</u>

Edgeworth, B., Garza Rios, B., Gooley, J., Hucaby, D. (2020). CISCO Press (Ed). *Introduction to Automation Tools.* CCNP and CCIE Enterprise Core ENCOR 350-401. <u>https://1drv.ms/b/s!AAIGg5JUgUBthk8</u>